#### راهنماي پذيرش غيرحضوري دانشجويان جديدالورود مقاطع تحصيلات تكميلي

#### سال تحصیلی ۹۹-۹۹

#### مراحل و مدارک مورد نیاز برای پذیرش غیر حضوری:

۱-برای ورود به سامانه جامع آموزشی گلستان از مرور گر کروم و یا Internet Explorer (نسخه ۱۰ به بالا) استفاده نمایید.

- ۲- اسکن عکس پرسنلی (به حجم حداکثر ۳۰Kb و فرمت JPG)
   ۳- اسکن کارت ملی، کلیه صفحات شناسنامه و مدرک (کارت) نظام وظیفه (به حجم حداکثر Kb و فرمت JPG)
   ۱۰۰ Kb فرمت JPG)
  - ۴- اسکن سایر مدارک درخواستی (به حجم حداکثر Kb و فرمت JPG)

دانشجویان گرامی جهت انجام پذیرش غیر حضوری لازم است مراحل زیر را به ترتیب انجام دهید:

[راهنمای سیستم آموزشی پژوهشی و دانشجویی (گلستان) ]

[ شهريور ماه ۱۳۹۸]

مرحله اول: آدرس golestan.sbu.ac.ir را در قسمت آدرس(Address Bar) در مرورگر وب ( Address Bar) در مرورگر وب ( Explorer text) در سرحله اول: آدرس (شکل ۱) در منتقل شوید. (شکل ۱)

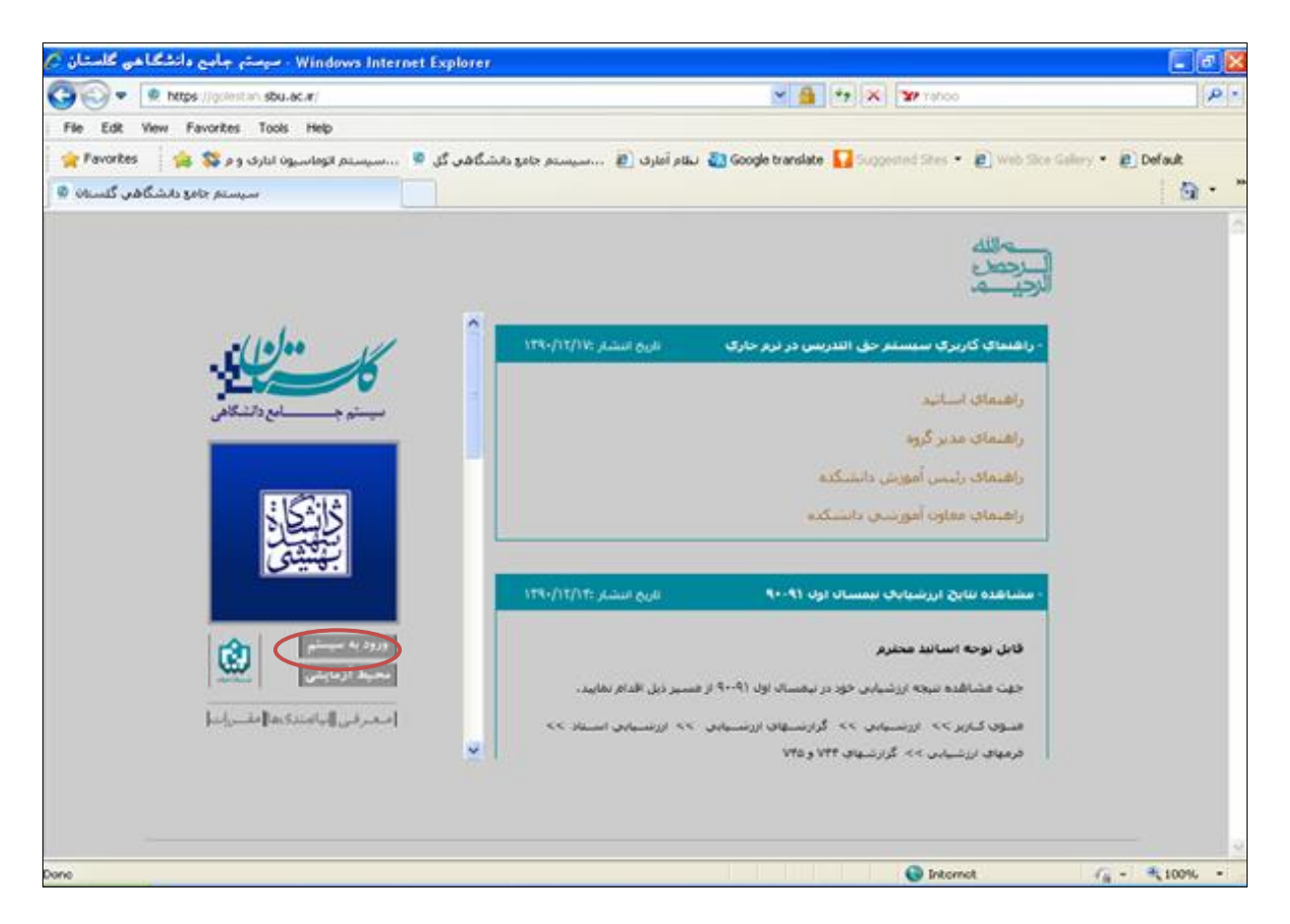

(شکل ۱)

**مرحله دوم :** روی دکمه «ورود به سیستم» کلیک نمایید (شکل ۱). با ورود به صفحه بعدی کد امنیتی از شما خواسته می شود، لذا کد ظاهر شده را در کادر مربوطه وارد نمایید و بر روی دکمه «ارسال» کلیک نمایید. (شکل۲)

| K         | لطفا کد مقابل را وارد و ارسال نمایید |
|-----------|--------------------------------------|
| کد امنیتی | ارسال ارسال                          |
|           | (شکل ۲)                              |

[راهنمای سیستم آموزشی پژوهشی و دانشجویی (گلستان) ]

[ شهریور ماه ۱۳۹۸]

مرحله سوم: بعد از ارسال کد نمایشی خواسته شده از کاربر، مطابق شکل زیر وارد صفحه log in می شوید. در این صفحه از کاراکتر های U۹۸۱ (پذیرش نیمسال اول) و U۹۸۲ (پذیرش نیمسال دوم) به همراه شماره داوطلبی برای شناسه کاربری و کد ملی برای گذرواژه استفاده نمایید. (شکل ۳)

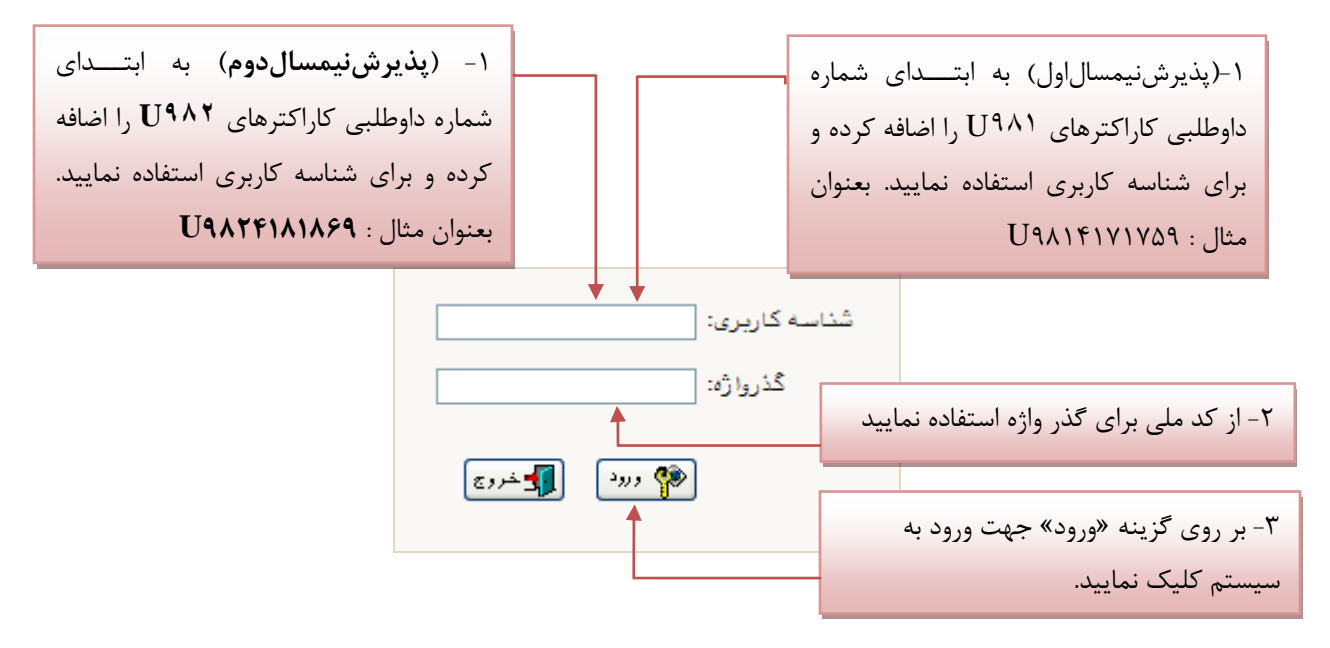

**توجه**: دانشجویان دارای استعداد درخشان لازم است برای شناسه کاربری به ابتدای کد ملی خود کاراکترهای U۹۸۱ را اضافه نمایند.

(شکل ۳)

مرحله چهارم: در هنگام ورود از دانشجو درخواست می شود تا تعهدنامه مربوط به دانشگاه را تائید نماید تا بتواند در سیستم ثبتنام نماید، به همین منظور پس از مطالعه متن آئیننامه بر روی دکمه «تایید» کلیک نمایید. (شکل۴)

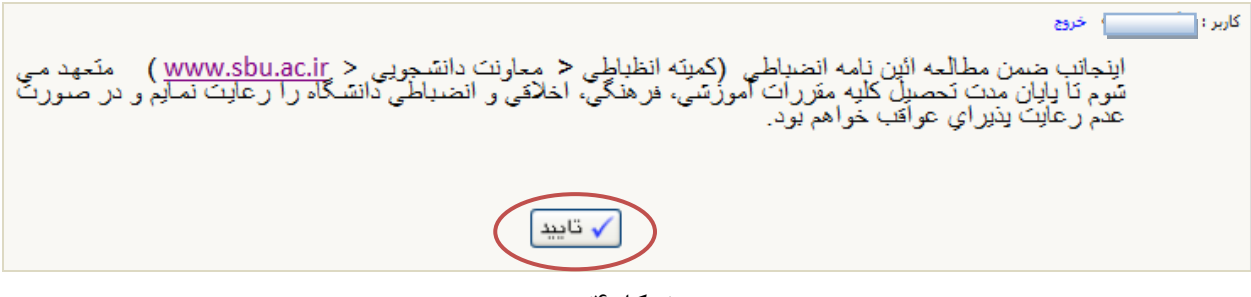

(شکل۴)

**مرحله پنجم** : سپس سیستم با ارسال پیغامی از شما میخواهد که نام و کلمه عبور خود را تغییر دهید(شکل۵)

**توجه:** ممكن است اين مرحله نمايش داده نشود.

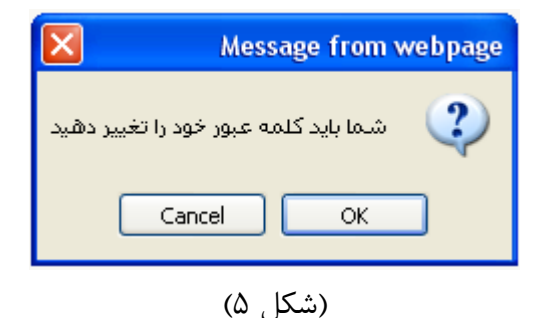

با کلیک بر روی گزینه OK وارد صفحه «تغییر نام و کلمه عبور توسط کاربر» شوید. (شکل ۶)

|         |                                                                                                    | <b>a</b>                                                                                                    |
|---------|----------------------------------------------------------------------------------------------------|----------------------------------------------------------------------------------------------------|
|         |                                                                                                    | 🥑 تغییر نام و کلمه عبور توسط کاربر                                                                                                    |
|         |                                                                                                    | نام خانوادگی و نام 🚺                                                                                                    |
|         |                                                                                                    |                                                                                                    |
|         | المله المالية المالية مالية مالية مالية مالية مالية مالية مالية مالية المالية مالية مالية مالية مالية مالية مالية مالية مالية مالية المالية المالية المالية المالية المالية المالية المالية المالية المالية المالية المالية المالية المالية مالية ماليةمالية ماليةمالية ماليةمالية مالية مالية مالية مالية مالية مالية مالية مالية مالية مالية مالية مالية مالية مالية مالية مالية مالية مالية مالية مالية مالية مالية مالية مالية مالية مالية مالية مالية مالية مالية مالية مالية ماليةمالية ماليةمالية ماليةمالية ماليةمالية ماليةماليةماليةماليةمالية ماليةماليةمالية ماليةماليةماليةماليةماليةماليةماليةمالية | کاربر کرامی سعی کنید نام عبور (Login name) و کلمه عبور (Password) را به کونه <u>ای ا</u><br>که فراموش نشود و نیز نوسط دیگران قابل یافتن نیاشد . |
|         | کمه بما آن وارد سیسمتم شمده ایمد را وارد                                                                                                    |                                                                                                    |
|         | کرده(همان کند ملی و شماره داوطلبی) و                                                                                                    | کلیه عبر فعلی Old password کلیه عبر فعلی                                                                                                    |
|         | سپس نام و کلمه عبور جدید برای خود<br>انتخاب نمایید.                                                                                                    | دام میور جدید (۲ ت ۲ کاراکتر)<br>دام میور جدید (۲ ت ۲ کاراکتر)<br>کلیه میر جدید (۸ ت ۲ کاراکتر)                                                 |
|         |                                                                                                    | تابید کلمه مبور جدید می که کاراکتر) ( ۵ کا ۲۷ کاراکتر) تابید کلمه مبور جدید                                                                     |
|         |                                                                                                    |                                                                                                    |
| الماركة |                                                                                                    | الا الم الموراني                                                                                                    |
|         |                                                                                                    |                                                                                                    |
|         | چنانچه درج نام و کلمه عبور در سیستم با                                                                                                    | ۲ - کلیک بر روی آیکون اعمال تغییرات                                                                                                    |
|         | فقيت انجام گردد آيكون بازگشت فعال شده                                                                                                    | مو                                                                                                    |
|         | با کلیک بر روی آن وارد منوی کماربری                                                                                                    | ى<br>د                                                                                                    |
|         | د می شوید.                                                                                                    |                                                                                                    |

(شکل۶)

مرحله ششم: در این مرحله از طریق منوی زیر وارد فرم پذیرش غیر حضوری شوید: (شکل ۷)

|                                      |                   | ĺ | آموزش سيستم |
|--------------------------------------|-------------------|---|-------------|
| پذيرش غير حضورى دانشجويان جديدالورود | پڈیرش غیر حضوری 🕨 | - | دانشجو      |

[۴]

[راهنمای سیستم آموزشی پژوهشی و دانشجویی (گلستان) ]

با انتخاب مسیر بالا فرم زیر بر روی صفحه نمایان می گردد. (شکل ۸)

| بهثيتي |                         |                                              |                                   | ی<br>🗙 پذیرش غیر مضوری دانشجویان جدیدالورود                                              | کریز<br>۸ 🗙 ۲ منوی کاریز          |
|--------|-------------------------|----------------------------------------------|-----------------------------------|------------------------------------------------------------------------------------------|-----------------------------------|
|        |                         |                                              |                                   | حضورى دانشجويان جديدالورود                                                               | 🔞 پذيرش غير                       |
|        |                         | سی مادہ چکّال)                               | ایی<br>فیزیک (زمینه پژوهن         | نشجو ترم ورود<br>نام نام کانوادگی<br>م پدر گروه ازمایشی<br>کنکور روزانه -                | شماره دا<br>نا<br>شماره داوطلب در |
|        | راهنمای چاپ             | <u>راهنما</u>                                |                                   | AL                                                                                       | مراحل پذیرش                       |
|        |                         | وطعيت                                        |                                   | مرحده                                                                                    | رديف عمليات                       |
| _      | راهنما                  | م تاييد                                      | تاييد دانشجو : عد                 | طلاعات دانشجو – قسمت اول                                                                 | ۱ <u>انتغاب</u>                   |
| _      | <u>راهنما</u>           | م تاييد                                      | تاييد دانشجو : عد                 | اطلاعات دانشجو – قسمت دوم                                                                | ۲ <u>انتخاب</u>                   |
| _      |                         |                                              |                                   | اطلاعات ایتارکری<br>بالا به باداد                                                        | ۲ <u>انتخاب</u>                   |
| E      | <u>راهنما</u>           |                                              |                                   | اطلاعات خانواده دانشجو<br>ا . د. (ما ) انتشر                                             | ۴ <u>انتخاب</u>                   |
|        | <u>راهنما</u><br>باهتیا |                                              |                                   | چاپ قرم(های) احد نغهد<br>دیدافت فرم(های) دید ذیا:                                        | <u> </u>                          |
|        |                         |                                              |                                   | دریافت فرم(های) مورد نیار<br>ایسال غابل مدارک                                            | (1473) V                          |
|        |                         | delta sed that have the second               |                                   | ریسن کاین مدارک<br>بیداخت الکتینیک بیا فییش خدیات جان                                    | (1473) A                          |
|        |                         | ، ، ، ، ، ، ، ، ، پر ، حت سده د دست<br>: خبر | مبنے قابل پرداخت<br>متقاف خوارگام | پرداخت التترونينى مبنع ويره خامات چانبى<br>تقامات خدارگاه                                | <u> </u>                          |
| -      |                         | · • • • • • • • • • • • • • • • • • • •      | ستاني مرابدة                      | التمام بذيرش فيرحضون مرحات فرم مشخصات كامل بانشجم                                        | ، <u>بندی</u>                     |
| -      | ر <u>اهنما</u>          |                                              |                                   | ، عنام پایرل سیرتسوری و پاپ ترم مستندات تاین در تشیر<br>جاب گواهی بذیرش غیر جضوری دانشچو | ۱۰ <u>معان</u><br>۱۱ انتخاب       |
| -      | راهنما                  | ۰۸:۰۰ ساعت : ۸:۰۰                            | تاريخ مراجعة                      | پ پ حربی پ یری بیر سرین در بر<br>مراجعه به دانشگاه و تحویل مدارک                         | 11                                |
| -      | راهنما                  | . ساعت : ۸:۰۰                                | تاريخ مراجعه                      | مراجعه به درمانگاه                                                                       | ١٣                                |
|        |                         |                                              |                                   |                                                                                          |                                   |

(شکل ۸)

**توجه**: صفحه «پذیرش غیر حضوری دانشجویان جدیدالورود» متناسب با جنسیت و دوره تحصیلی دانشجویان متفاوت خواهد بود. به همین منظور مرحله <u>تقاضای خوابگاه</u> برای دانشجویان روزانه با شرایط خاص مورد نظر دانشگاه، ظاهر می شود و مرحله <u>تعیین وضعیت نظام وظیفه</u> برای خانمها نمایش داده نمی شود.

**نکته:** ممکن است برخی از مراحل در فرم پذیرش غیر حضوری مشاهده شود اما دانشجویان دسترسی به آن فرم را نداشته باشند. ( به عنوان مثال اطلاعات ایثارگری ) در این صورت نیازی به تکمیل این مراحل نیست.

مرحله هفتم: تکمیل مراحل باید به ترتیبی که در فرم ذکر شده صورت پذیرد، به همین منظور بر روی گزینه «انتخاب» که در ستون «عملیات» وجود دارد کلیک نمایید (شکل ۸). شرح این مراحل به صورت زیر میباشد.

[راهنمای سیستم آموزشی پژوهشی و دانشجویی (گلستان) ]

[ شهریور ماه ۱۳۹۸]

تعیین وضعیت نظام وظیفه : در این مرحله با کلیک بر روی کلمه «انتخاب» پنجره زیر بر روی صفحه ظاهر می شود که مطابق قوانین نظام وظیفه مندرج در راهنمای ثبتنام سازمان سنجش آموزش کشور اقدام به ثبت وضعیت نظام وظیفه خود نمایید. (شکل۹)

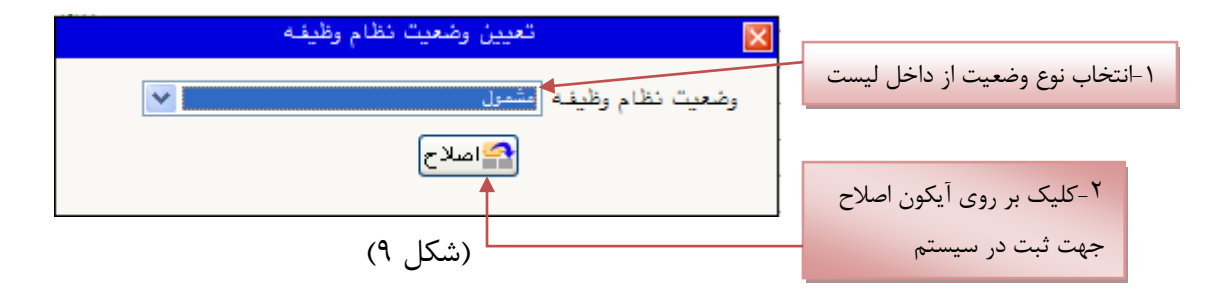

**نکته**: در صورتی که هیچ کدام از موارد داخل لیست مورد انتخاب شما نبود، گزینه نامشخص را انتخاب کرده و در روز ثبت نام حضوری مشکل خود را از طریق مسئول پذیرش حل نمایید.

[راهنمای سیستم آموزشی پژوهشی و دانشجویی (گلستان) ]

[ شهريور ماه ۱۳۹۸]

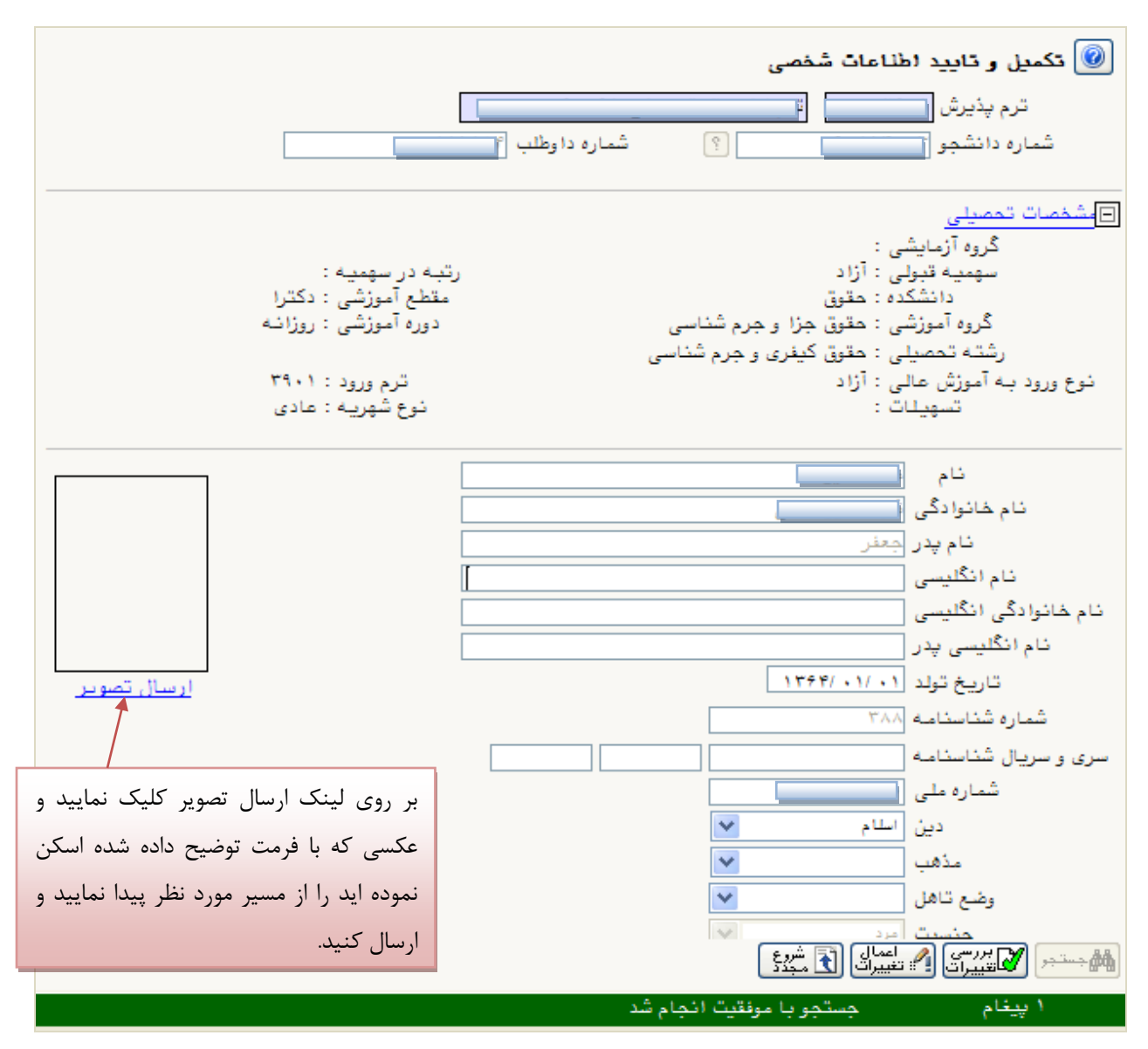

(شکل ۱۰)

پس از وارد نمودن کلیه اطلاعات و تائید اطلاعات وارد شده در پایین فرم ابتدا بر روی گزینه «بررسی تغییرات» کلیک نمایید تا چنانچه اشکالی در اطلاعات وارد شده وجود دارد به شما نمایش داده شود. در صورتی که پیغام سبز رنگ مبنی بر «مشکلی برای انجام عملیات وجود ندارد» دریافت نمودید حال باید بر روی گزینه «اعمال تغییرات» کلیک کنید. در این مرحله عملیات به پایان رسیده و با کلیک بر روی گزینه «بازگشت» وارد مرحله بعدی شوید.

در شکل های زیر، روش تکمیل این مرحله با پارهای از توضیحات را مشاهده مینمایید. (شکل ۱۱و ۱۲)

[راهنمای سیستم آموزشی پژوهشی و دانشجویی (گلستان) ]

| ۱- برای ثبت محل صدور شناسنامه و محل تولد                                                                 | ۲- بر روی علامت سوال کلیک نمایید                                                                                                    |
|----------------------------------------------------------------------------------------------------|----------------------------------------------------------------------------------------------------|
| ابتدا قسمتی از نام شهر مورد نظر را همره با علامت<br>٪ درکادر «محل صدور شناسنامه» تایپ نمایید.            | محل تولد ۱۴۷۰ ؟ بندرانزلی<br>محل صدور شناسنامه ؟ آی (انزل                                                                                                    |
| لیست شهرها<br>کشور نام انگلیسی شهر<br>ایران<br>ایران                                                     | سور محل سحونت (۱۹۱۸ پ کامیبورک<br>بخش اول آدرس<br>بخش دوم آدرس<br>بخش سوم آدرس<br>کد پستی ۲۲۱۱۷۰۰۰۰ کد شهر نام شهر استان<br>آدرس پست الکترونیکی<br>بنش شماره تاف                                                                                                    |
|                                                                                                    | ۳-در لیست باز شده بر روی عنوان مورد نظر کلیک<br>نمایید.                                                                                                    |
|                                                                                                    | (شکل ۱۱)                                                                                                    |
| ی به عهده شخص دانشجر می باشد .                                                                           | ۱.جهت تایید اطلاعات کزینه «بله» را انتحاب نمایید<br>با ترجه به عدم امکان تغییر اطاعات فرق پن تایید دانشجو، عواقب ناشی از عدم عمت اطاعات فرق در کلیه مراحل تحصیلی و فارغ التحصیل<br>اطاعات فرق مورد تایید اینجانی می باشد (به ی توجه: اطاعات وارد شده، قبل از انتخاب گزینه "بله"، ثبت تهایی نفواهد شد. |
| درصورتی که خطایی درثبت اطلاعات<br>ود نداشت جهت بازگشت به فرم پذیرش<br>حضوری بر روی این گزینه کلیک نمایید | ۲. جهت بررسی صحت اطلاعات<br>وارد شده بر روی گزینه «اعمال<br>تغییرات» کلیک نمایید<br>نیسیات» کلیک نمایید                                                                                                    |
| ر حضوری بر روی این گزینه کلیک نمایید                                                                     | تغییرات» کلیک نمایید تغییرات» کلیک نمایید غی                                                                                                    |

(شکل ۱۲)

**اطلاعات دانشجو – قسمت دوم**: با انتخاب این مرحله قسمت دوم اطلاعات دانشجو بر روی صفحه ظاهر می شود که باید به دقت پر شده و در پایان همانند فرم قسمت اول اقدام به تائید اطلاعات و سپس ثبت آن در سیستم نماید. (شکل ۱۳)

[راهنمای سیستم آموزشی پژوهشی و دانشجویی (گلستان) ]

[ شهریور ماه ۱۳۹۸]

| وابستگان دانشجو                   | 🥥 (طلاعات شخصی و            |
|-----------------------------------|-----------------------------|
| ا ؟ [ الموشنگ                     | شماره دانشجو آ              |
|                                   | اطلاعات مربوط بـه شغل دانتْ |
|                                   | منبع تامين مخارج            |
| 🖌 میزان درآمد ماهیانه             | شغل دانشجو                  |
| نوع شغل                           | نام ارگان                   |
| نوع شغل                           | محل کار                     |
| میزان درآمد از بورس               | بورسيه                      |
|                                   | نام ارگان بورس دهنده        |
| م (ره) و سایر نهادها              | تحت پوشش كميته امداد اما    |
| 💽 شهرستان                         | نهاد تحت پوشش               |
| نام بيمه 🕑                        | بيمه تحت پوشش               |
|                                   | ساير اطلاعات                |
| عناوين و مقامها                   | فعالیت در رشته ورژشی        |
| توضيح                             | فعالیت در رشته هنری         |
| توضيح                             | دارای مهارت خاص             |
| توضيح                             | داراى معلوليت               |
| وزن گروه خونی                     | قد                          |
|                                   | توضيح بيمارى خاص            |
|                                   | ساير توضيحات                |
| سی 🔽 سایر زیانها 🚬 میزان آشنایی   | میزان آشنایی با زبان انگلی  |
| یی 🔽 سایر زبانها 🦳 میزان آشنایی 🔽 | میزان آشنایی با زبان عر     |

(شکل ۱۳)

**اطلاعات ایثار گر**ی: این مرحله خاص دانشجویان شاهد و ایثار گر است.

**اطلاعات خانواده دانشجو**: لازم است دانشجو با استفاده از این فرم اطلاعات افراد خانواده خود را وارد سیستم نماید. برای وارد کردن این اطلاعات به تعداد افراد خانواده هر بار با انجام عملیات زیر اقدام به ثبت اطلاعات لازم نمایید. (شکل ۱۴)

| [ شهریور ماه ۱۳۹۸]                                                        |                                                                                        | ی (گلستان) ]                                           | [راهنمای سیستم آموزشی پژوهشی و دانشجوی                               |
|---------------------------------------------------------------------------|----------------------------------------------------------------------------------------|--------------------------------------------------------|----------------------------------------------------------------------|
| .گزینه «ثبت اطلاعات افراد<br>انواده» را کلیک نمایید.                      | ۱<br>خام پدر محمدعلی                                                                   |                                                        | اطناعات شخصی و وابستگان دانشجو<br>شماره دانشجو                       |
| د <u>خانوادم</u><br>ه تولد وض                                             | ثمت (طلاعات (فرا<br>شماره<br>ثنام شناسنامه تاریخ                                       | سن<br>وابسته نام خانوادگی<br>وابسته                    | اطلاعات خانواده دانشجو<br>اصلاح حدف نسبت وابسته استقال               |
| میزان درآمد<br>سن<br>وضعیت درتید میات ک                                   | بیا (علاقا) افراد کنواده      استقال     استقال     نام     تاریخ تولد / /     تحمیلات | ← نسبت [<br>ام خانوادگی<br>ره شناسنامه<br>نام پدر      | ۲.نوع نسبت را از داخل 🔀                                              |
| ۵.اگر ادرس افراد خانواده<br>آدرس خود دانشجو یکس<br>است از این گزینه استفا | <ul> <li>کدیستی</li> <li>عنوان شغل</li> <li>عنوان شغل</li> <li>تلفن همراه</li> </ul>   | شغل<br>نام ارگان<br>ممل کار<br>تلفن                    | اطلاعات این بخش را برای                                              |
| نمایید تا اطلاعات کپی شود                                                 |                                                                                        | معل سکونٽ ڳُون<br>ش اول آدرس<br>ش دوم آدرس<br>سوم آدرس | حص مورد نظر تدمیل نمایید<br>بد<br>بد                                 |
|                                                                           |                                                                                        | ریں محل کار<br>رین محل کار<br>رین محل کار              | بخش اول آد<br>بخش دوم آد<br>بخش سوم آد                               |
|                                                                           |                                                                                        |                                                        | ۴.گزینه «ایجاد» را کلیک نماییدتا اطلاعات<br>درصورت عدم مشکل ثبت گردد |

(شکل ۱۴)

پس از وارد کردن اطلاعات افراد خانواده، جدول اطلاعات نمایش داده می شود. در صورت نیاز به اصلاح و یا حذف اطلاعات هر یک از افراد خانواده کافی است در سطر مربوطه با انتخاب «اصلاح» و یا «حذف» اقدام به تغییرات لازم نمایید. (شکل ۱۵)

|              | تگان دانشج <b>و</b>  | 🔞 اطلاعات شخصی و وابس   |
|--------------|----------------------|-------------------------|
|              | ) ? <mark>[</mark> ] | شماره دانشجو            |
|              |                      | اطلاعات خانواده دانشجو  |
| سن<br>وابسته | استقلال              | اصلاح حدف نسبت وابسته   |
| ۵۰           | پرست خانوا ده        | <u>اصلاح حذف</u> پدر سر |
|              |                      |                         |

(شکل ۱۵)

با کلیک بر روی گزینه «بازگشت» مجددا وارد فرم پذیرش غیر حضوری شده و مرحله بعدی را انجام دهید.

[راهنمای سیستم آموزشی پژوهشی و دانشجویی (گلستان)]

[ شهریور ماه ۱۳۹۸]

دریافت فرم(های) مورد نیاز : با انتخاب این گزینه دانشجو فرمهایی که نیاز است در موقع تحویل مدارک (ثبتنام حضوری) ارائه نماید را دریافت میکند. برای پرینت گرفتن باید ابتدا از گزینه «آماده سازی جهت چاپ» استفاده نموده تا صفحه برای چاپ آماده گردد. سپس در پنجره فعال شده از منوی file دستور print را انتخاب نموده و در پنجره tint با انتخاب پرینتر مورد نظر اقدام به چاپ فرم نمایید. پس از پرینت گرفتن باید فرمهای مورد نظر را تکمیل و در صورت نیاز امضا و در مرحله ارسال فایل مدارک upload نموده و در روز تحویل مدارک (ثبت نام حضوری) این فرم ها را همراه داشته باشد.

**نکته**: این مرحله دارای چندین فرم است، پس دقت نمایید که حتما کلیه صفحات مورد نیاز پرینت گرفته شود تا درموقع تحویل مدارک (ثبت نام حضوری) دچار مشکل کمبود مدرک نشوید.

| 0% of down.aspx from golestan.sbu.ac.ir Completed                                                                                                    |                      |
|----------------------------------------------------------------------------------------------------|----------------------|
| File Download                                                                                                    |                      |
| Do you want to open or save this file?                                                                                                    |                      |
| Name: NP.zip<br>Type: WinRAR ZIP archive, 91.2KB<br>From: <b>golestan.sbu.ac.ir</b><br>Open Save Car                                                                      | ncel                 |
| While files from the Internet can be useful, some files can po<br>harm your computer. If you do not trust the source, do not o<br>save this file. <u>What's the risk?</u> | otentially<br>pen or |

(شکل ۱۶)

**ارسال فایل مدارک**: در این مرحله دانشجو باید مدارک مورد نیاز پذیرش غیرحضوری و فرمهای اخذ شده مراحل قبل را ابتدا اسکن نموده و بر روی کامپیوتر ذخیره نماید حجم هر فایل نباید بیشتر از ۲۵۰Kb باشد (**توجه:** روش کم کردن حجم عکسها در پایان راهنما توضیح داده شدهاست.) سپس به ترتیب گفته شده در فرم اقدام به Upload آنها نماید. (شکل۱۷)

در قسمت دریافت فرمهای مورد نیاز و ارسال فایل مدارک، لازم است پس از دریافت کلیه فرمها و پس از تکمیل آنها فرمهای مذکور و همچنین مدارک مورد نیاز را در قسمت "ارسال" مطابق شکل ذیل بارگذاری نمائید.

[ 11 ]

[راهنمای سیستم آموزشی پژوهشی و دانشجویی (گلستان) ]

[ شهریور ماه ۱۳۹۸]

|          |         |          |       |        |            |        |              | 🧕 ارسال و تایید مدارک پرونده دانشجو                                    |
|----------|---------|----------|-------|--------|------------|--------|--------------|------------------------------------------------------------------------|
|          |         |          |       |        |            |        | $\sim$       | فرآيند پذيرش                                                           |
|          | . نیاز  | ای) مورد | فرم(ه | دريافت | 1          |        | ~            | ماره دانشجو فع مدرک الکترونیکی                                         |
| پرونده   | مسئوليت | اجباري   | مهلت  | نسخه   | وضعيت      | مشاهده | ارسال        | عملیات نوع مدرک                                                        |
| آموزشـي  | دانشجو  | بله      | •     | ۱      | ارسال نشده |        | <u>ارسال</u> | 🔬 🗱 الکترونیکي ارسال (load به ترتیب بر روی هر یک از                    |
| آموزشـي  | دانشجو  | بله      | •     | ١      | ارسال نشده |        | <u>ارسال</u> | 💉 🗱 الکترونیکی ارسال (load ردیف ها روی گزینه "ارسال"                   |
| آموزشـي  | دانشجو  | بله      | ٧٠٠   | ١      | ارسال نشده |        | <u>ارسال</u> | 👌 🗰 الکترونیکی ارسال (load کار کې زمان د                               |
| آموزشـي  | دانشجو  | بله      | •     | ۱      | ارسال نشده |        | <u>ارسال</u> | 👌 💥 الکترونیکی ارسال (beal بر میسید می میک                             |
| آموز شـي | دانشجو  | بله      | •     | ١      | ارسال نشده |        | ارسال        | 🔌 🗱 الکنرونیکي ارسال (upload) تصویر کارت ملي                           |
| آموزشـي  | دانشجو  | بله      | •     | ۱      | ارسال نشده |        | ارسال        | 👌 🗱 🛛 الکترونیکی ارسال (upload) کلیه صفحات شناسنامه                    |
| آموزشـي  | دانشجو  | بله      | •     | ١      | ارسال نشده |        | <u>ارسال</u> | 🔌 💥 الکترونیکی ارسال (upload) مدرك كارشناسـی داراي معدل                |
| آموزشـي  | دانشجو  | بله      | •     | ۱      | ارسال نشده |        | ارسال        | 🔌 💥 🛛 الکترونیکی ارسال (upload) مدرك كارشناسـی ارشـد یا فرم معدل       |
| آموزشـي  | دانشجو  | خير      | •     | ١      | ارسال نشده |        | <u>ارسال</u> | الکترونیکی ارسال (upload) موافقت محل کار برای ادامه تحصیل و یا حکم 🤙 🌟 |

(شکل ۱۷)

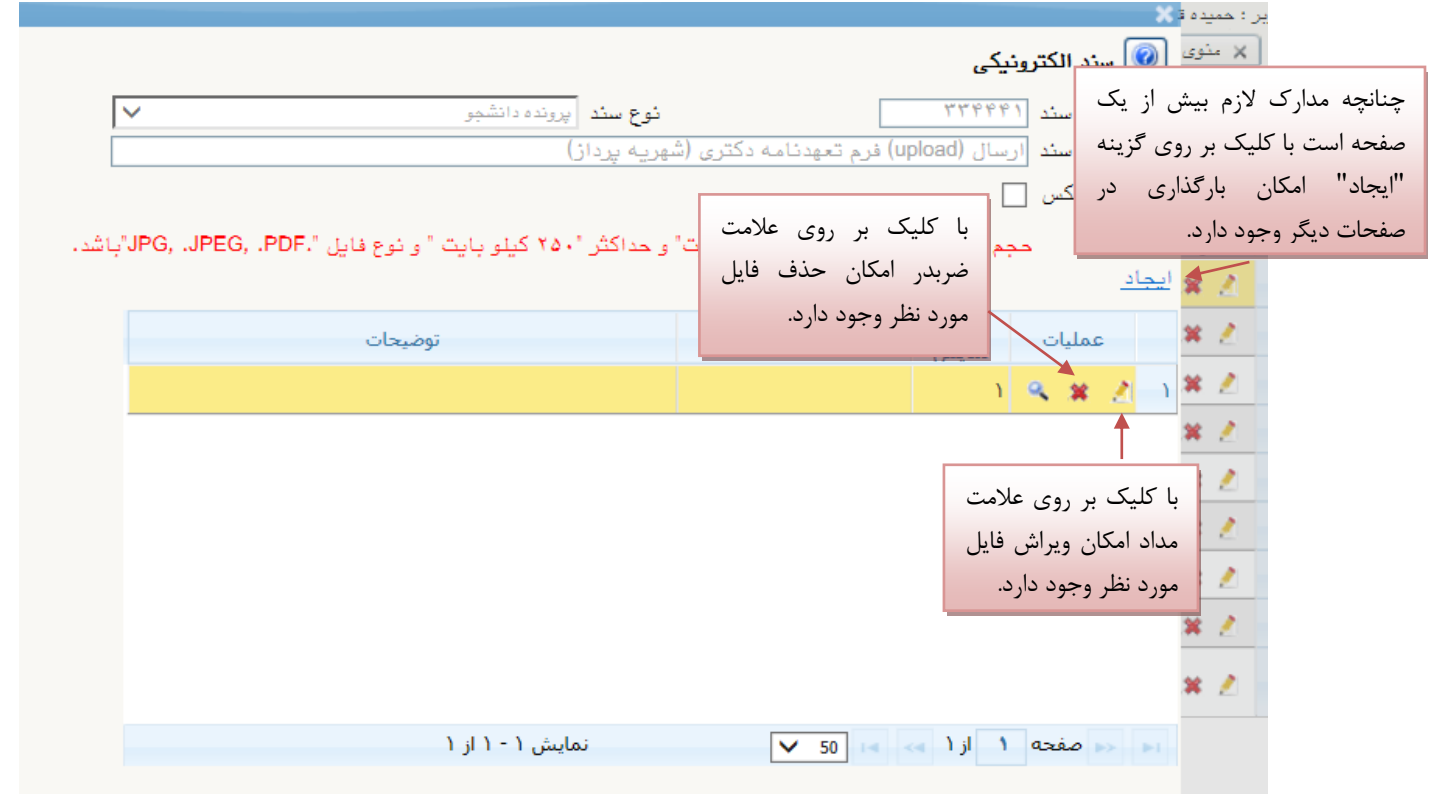

(شکل ۱۸)

پس از آنکه مدارک لازم خود را به ترتیبی که توضیح داده شد ارسال نمودید با استفاده از گزینه «بازگشت» وارد فرم پذیرش غیر حضوری شده و مرحله بعدی را دنبال کنید.

[راهنمای سیستم آموزشی پژوهشی و دانشجویی (گلستان) ]

[ شهریور ماه ۱۳۹۸]

**پرداخت الکترونیکی:** این مرحله برای پرداخت هزینه خدمات جانبی و شهریه دانشجویانی است که مشمول پرداخت شهریه هستند.

**واریز شهریه به روش الکترونیکی**: برای واریز مبلغ به روش الکترونیکی لازم است کاربر دارای کارت شتاب بوده و حداقل به اندازه مبلغ مورد نظر موجودی داشته باشد. ضمنا کارت مورد نظر باید دارای رمز دوم، کد ۴ رقمی CVV۲ و تاریخ انقضاء باشد.

به روش زیر وارد صفحه پرداخت الکترونیکی گردید (شکل ۱۹)

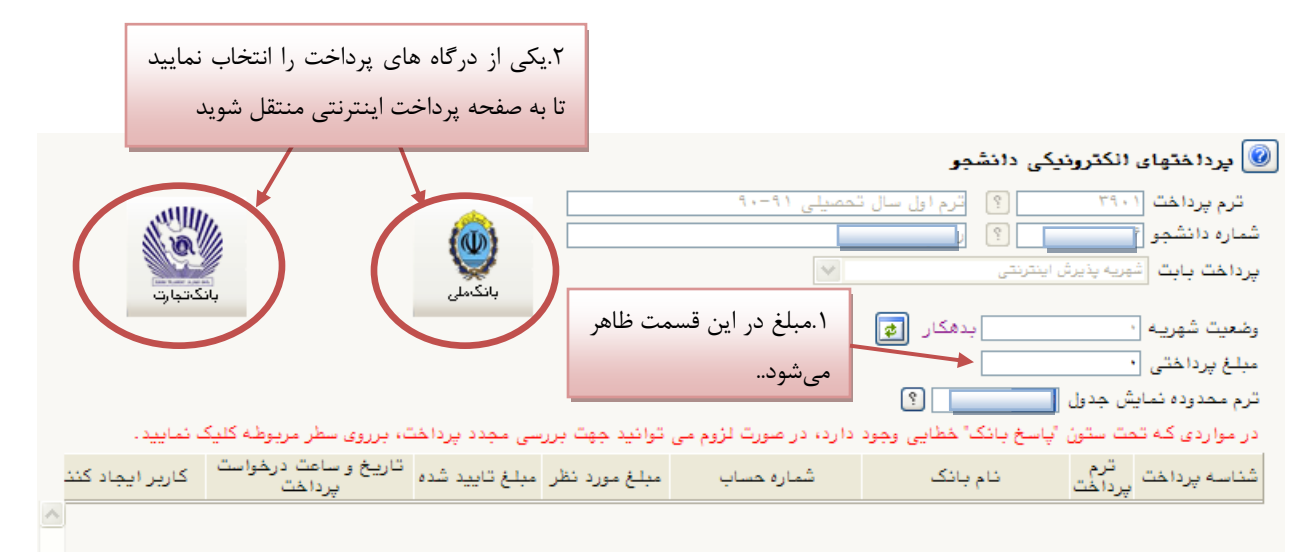

(شکل ۱۹)

[راهنمای سیستم آموزشی پژوهشی و دانشجویی (گلستان) ]

[ شهریور ماه ۱۳۹۸]

[ 14 ]

در صفحه «سامانه پرداخت الکترونیکی» اطلاعات کارت شتاب خود را در کادرهای تعبیه شده وارد نمایید و پس از انتخاب گزینه «تمامی شرایط و ضوابط را مطالعه کرده و آن را قبول دارم» بر روی دکمه «پرداخت» کلیک نمائید تا پیغام موفقیت آمیز بودن تراکنش را دریافت نمائید. (شکل ۲۰)

| ور المان المان المان المان المان المان المان المان المان المان المان المان المان المان المان المان المان المان                                         | سامانه پرداخت اینترنتی                                                                                                    |
|----------------------------------------------------------------------------------------------------|----------------------------------------------------------------------------------------------------|
|                                                                                                    |                                                                                                    |
| ت کارت خود را وارد نمایید                                                                                                    | لطفآ اطلاعا                                                                                                    |
| در صورتی که از کامپیوتر شخصی خود استفاده نمی نماید<br>برای تأمین اهییت بیشتر پیشتهاد می گردد جوت ورود<br>اطلاعات کارت از صفحه کلید مجاری استفاده نماید | شماره کارت<br>کد CW2                                                                                                    |
| سلول مدین ۲۵۵ ۵۵ ۸<br>خود بردار دریافت تموده اید<br>مالول قبات ۲۲۷ ۱                                                                                   | رمز دوم کارت رمز دوم که از دستگاه                                                                                                    |
| (دو رقم)                                                                                                    | تاریخ انقضای کارت ماه [] (دو رقم) سال<br>مشتری گرامی<br>لطماً بیش از استفاده از سیویی                                                |
| ن برد که میرید نابید می در و با دید<br>نان کارت سیستم بانکی اطلاق می شود که دارای<br>در شبکه شتاب فعال می باشد .                                       | مطالعه فرماتید .<br>تعاریف :<br>- دارندگان کارت ؛ به کلیه دارند!<br>کارت با رمز دوم و عدد CW2 بوده و<br>بانک صادر کننده کارت ایشان . |
| ده و آن را قبول دارم                                                                                                    | تمامی شرایط و ضوابط را مطالعه ک                                                                                                    |
| مبلغ پرداختی(ریال)                                                                                                    | تام فروشىندە الاشكە تېبدىيتنى                                                                                                    |
| انصراف                                                                                                    | برناخت                                                                                                    |

پی اچ دی تست؛ نخستین وب سایت تخصصی آزمون دکتری

[راهنمای سیستم آموزشی پژوهشی و دانشجویی (گلستان) ]

[ شهریور ماه ۱۳۹۸]

|                                                                       |                                               |                                                               |                                          | برداخت اینترنتی بانک ملی ایران |
|-----------------------------------------------------------------------|-----------------------------------------------|---------------------------------------------------------------|------------------------------------------|--------------------------------|
| راهنما                                                                |                                               |                                                               | عمليات پرداخت اينترنتى                   | <b>#</b>                       |
| مبلغ                                                                  | شماره سفارش                                   | شاماره پذیرنده                                                | نام پذیرنده                              |                                |
| ۳۰۰،۰۰۰ ریال                                                          | 43.122                                        | ۵۵۸۸۵۵۵۱۱                                                     | دانشگاه شهید بهشتی                       |                                |
|                                                                       | نماييد                                        | لفا اطلاعات زیر را تکمیل ا                                    | جهت انجام عمليات پرداخت له 🔒             |                                |
| Ý         Δ         Y           I)         Y         F                |                                               | ، کارت ۱۶ یا ۱۹ رقمی روک کار،                                 | کرت اطلاعات کارت<br>شماره کارت:<br>شماره |                                |
| ۷ ۸ ۷ ۰<br>یاک ۹ جهت امنیت بیشتر از صفحه<br>کلر بالا این تفارد نمانیز | دريافت تموده ايد                              | بر که از طریق دستگاه خودیرداز                                 | رمز دوم کارت:<br>رمز دو<br>CVV2:         |                                |
|                                                                       | یخ انقضا ندارند                               | یا ۴ رقمی پشت کارت<br>(هاه) /<br>ن ملی کارت نیازی به ورود تار | عدد ۲<br>تاریخ انقضای کارت:<br>دارندگا   |                                |
|                                                                       | (اختیاری)<br>را با استفاده از (٫) وارد نمایید | رت تمایل میتوانید چندین ایمیل                                 | آدرس ایمیل:<br>در صو                     |                                |
| (                                                                     | \$0001ē                                       |                                                               | متن تصویر را وارد نمایید:                |                                |

(شکل ۲۰)

با کلیک بر روی گزینه «پرداخت» وارد صفحه تائید مبلغ پرداختی می شوید که با تائید آن صفحه حاوی جواب بانک همانند شکل زیر نمایان می شود. (شکل ۲۱)

| شماره دانشجویی :                     |                                          |
|--------------------------------------|------------------------------------------|
| نام خانوادگی و نام :                 |                                          |
| مقدار پرداخت (ریال) : ۱۰۰            |                                          |
| شناسه پرداخت در سیستم گلستان : ۱۲۱۵۳ |                                          |
| شماره پیگیری بانک : ۰۰۰۰۰۱۹۰۰۲۶      |                                          |
| بازگشت به سیستم گلستان               |                                          |
|                                      | پرداخت الکترونیکی با موفقیت صورت پذیرفت. |

(شکل ۲۱)

[راهنمای سیستم آموزشی پژوهشی و دانشجویی (گلستان) ]

در صورتی که عملیات پرداخت الکترونیکی با موفقیت انجام شود همانند بالا پیغام « پرداخت الکترونیکی با موفقیت انجام شد » را ملاحظه می نمایید در غیر این صورت باید مجدداً برای انجام پرداخت الکترونیکی با رفع مشکلی که از طرف بانک اعلام شدهاست، سعی نمایید. در هر صورت با کلیک بر روی گزینه « بازگشت به سیستم گلستان » وارد صفحه «پرداختهای الکترونیکی دانشجو» می شوید که در جدول پایین فرم ، ستون آخر «یاسخ بانک» قابل مشاهده می باشد. (شکل ۲۲)

|    |                                                  | ا بردا ختهای انکترونیکی دانشجو                                                     |  |  |  |
|----|--------------------------------------------------|------------------------------------------------------------------------------------|--|--|--|
|    |                                                  | ترم پرداخت<br>شماره دانشجو [ ] ؟                                                   |  |  |  |
|    | بانكاتبارت                                       | پرداخت بابت (شبریه پذیرش اینترنتی 💌<br>وضعیت شهریه ۰                               |  |  |  |
| Ċ  | مبلغ پرداختی •                                   |                                                                                    |  |  |  |
|    | ی مجدد پرداخت، برروی سطر مربوطه کلیک نمایید.     | در مواردی که تحت ستون "پاسخ بانک" خطایی وجود دارد، در صورت لژوم می توانید جهت بررس |  |  |  |
|    | شماره پیگیری 🙀 سخ بانک                           | حساب مبلغ مورد نظر مبلغ تاييد شده تاريخ و ساعت درخواست كارير ايجاد كننده يرداخت    |  |  |  |
|    | نامشخص است                                       | ۲۳۸۸/۰۴/۰۸ - ۹۰ ۵۳                                                                 |  |  |  |
|    | نامشخص است                                       | ۵٬۰۰۰٬۰۰۰ ۲۱                                                                       |  |  |  |
|    | ۰۰۰۰۰۱۹۰۰۲۴ موفقیت تراکنش                        | ۱۳۸۸/۰۶/۰۸ - ۱۰: ۲۹ ۱۰۰ ۲                                                          |  |  |  |
|    |                                                  |                                                                                    |  |  |  |
| فت | پاسخ بانک در موفقیت آمیز بودن پرداخت<br>(شکل ۲۲) |                                                                                    |  |  |  |

پس از اینکه پرداخت الکترونیکی با موفقیت انجام شد با کلیک بر روی گزینه « بازگشت » وارد مرحله بعدی شوید.

**تکمیل پرسشنامه سلامت روان**: دانشجویان لازم است در این مرحله پرسشنامه های لازم را با دقت تکمیل نمایند.

تقاضای خوابگاه: چنانچه دانشجوی حائز شرایط، متقاضی خوابگاه باشد لازم است با انتخاب این مرحله مطابق دستور العمل زیر اقدام به ثبت درخواست خود نماید. (شکل ۲۳)

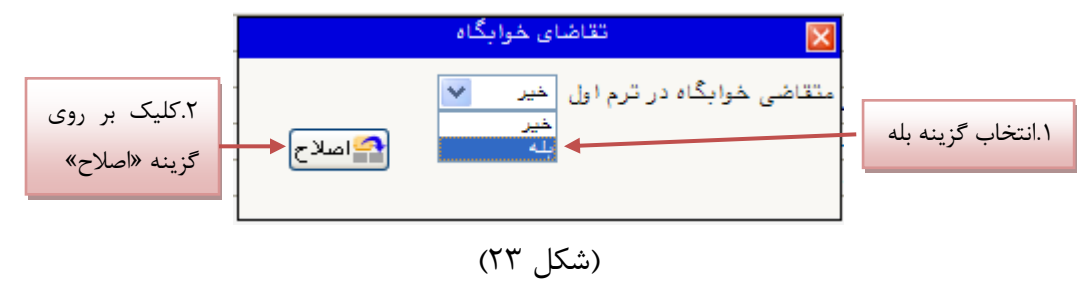

[ 19 ]

[راهنمای سیستم آموزشی پژوهشی و دانشجویی (گلستان) ]

[ شهريور ماه ۱۳۹۸]

**نکته**: خوابگاه به دانشجویان با شرایط خاص مورد نظر دانشگاه تعلق می گیرد.

چاپ فرم مشخصات کامل دانشجو: با انتخاب این مرحله ابتدا از دانشجو درمورد صحت اطلاعات ورودی سوال پرسیده می شود و سپس فرم مشخصات دانشجو بر روی صفحه ظاهر می گردد. (شکل ۲۴) نکته: در این مرحله پس از تایید اطلاعات، دیگر اجازه تغییر در اطلاعات ارسالی را نخواهید داشت، پس در صورت اطمینان کامل از اطلاعات وارد شده گزینه «بلی» را کلیک نمایید.

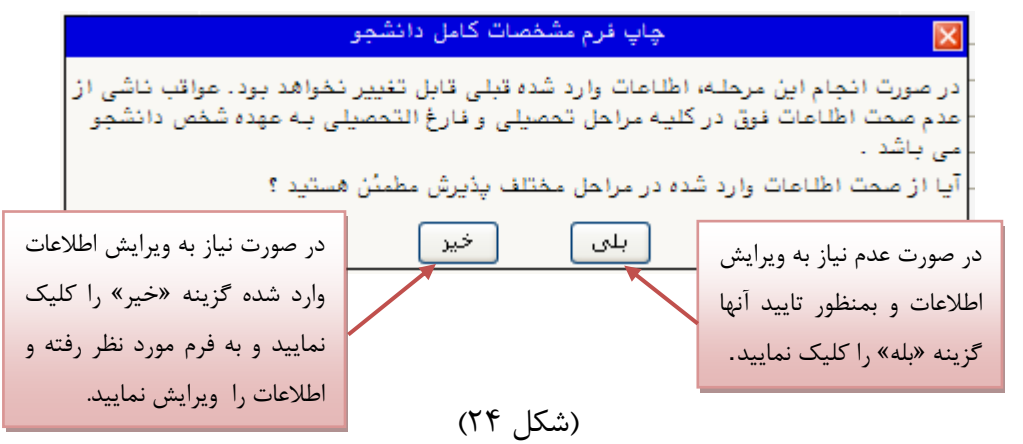

در این صفحه نیز مانند حالت قبل ابتدا از گزینه «آماده سازی جهت چاپ» استفاده نموده تا صفحه برای چاپ آماده گردد. سپس در پنجره فعال شده از منوی file دستور print را انتخاب نموده و در پنجره print با انتخاب پرینتر مورد نظر اقدام به چاپ فرم نمایید و اطلاعات آن را کنترل نمایید.

**پی اچ دی تست؛ نخستین وب سایت تخصصی آزمون دکتری** 

[راهنمای سیستم آموزشی پژوهشی و دانشجویی (گلستان) ]

[ شهریور ماه ۱۳۹۸]

| 🖉 🗖 🗐 ، مانده گردید. حال می توانید گزارش را چاپ نمائید 🌔         |                                                                                                    |                                        |  |  |  |
|------------------------------------------------------------------|----------------------------------------------------------------------------------------------------|----------------------------------------|--|--|--|
| bttps://golestan.sbu.ac.ir:4433/_Scripts/printTemplate.htm?tck=r |                                                                                                    |                                        |  |  |  |
| File dit View Favorites Tools Help                               |                                                                                                    |                                        |  |  |  |
| New Tab Ctrl+T                                                   | دانشگاه شهید بهشتی                                                                                                    |                                        |  |  |  |
| Duplicate Tab Ctrl+K                                             | اطلاعات ثبت شده توسط دانشجو در                                                                                                    | سیستم جامع دانشگاهی گلستان             |  |  |  |
| = New Session                                                    |                                                                                                    | ۱۳۹۱/۰۶/۲۶                             |  |  |  |
| Open Ctrl+O                                                      | پديرس غير حضوري                                                                                                    | شماره گزارش: ۱۸۰۰                      |  |  |  |
| Edit with Microsoft Office Word                                  |                                                                                                    | شماره دانشجو :                         |  |  |  |
| Save As                                                          | مقطع: دکت <i>ر</i> ی                                                                                                    | رشته تحصیلی: حقوق کیفری و جرم شناسی    |  |  |  |
| Close Tab Ctrl+W                                                 |                                                                                                    |                                        |  |  |  |
| Page Sotup                                                       |                                                                                                    | شماره داوطلبی : ٤ <b>٨٥١٥٥</b>         |  |  |  |
| Print Ctrl+P                                                     | نام پدر : جعا                                                                                                    | نام : المحافوادكي :                    |  |  |  |
|                                                                  | بسى : نام انگليسى پ                                                                                                    | نام انگلیسی : نام خانوادگی انگل        |  |  |  |
| Send  Import and Export                                          | شماره ملی :                                                                                                    | تاریخ تولد : ۱/۰۱/۰۱/۱۰ شماره شناسنامه |  |  |  |
| Properties                                                       | ملیت : ایدرانی                                                                                                    | دین : اسلام جنسیت : مرد                |  |  |  |
| Work Offline                                                     |                                                                                                    | وضع تاهل : مجرد                        |  |  |  |
| عدي نظام وظيفه : پايان خدمت                                      |                                                                                                    |                                        |  |  |  |
| کی :                                                             | ىنامە : شىراز پىست الكترونيا                                                                                                    | محل تولد : شيراز محل صدور شناس         |  |  |  |
| كدپستى 📃                                                         | تلغن همراه :                                                                                                    | پېش شماره تلفن : 👘 شماره تلفن :        |  |  |  |
|                                                                  |                                                                                                    |                                        |  |  |  |
| Prints this page. 🛛 🖓 👻 🔩 100% 💌 🔬                               |                                                                                                    |                                        |  |  |  |
| <b>A</b> 4                                                       | ی مخمه المحمد المحمد المحم<br>المحمد المحمد المحمد المحمد المحمد المحمد المحمد المحمد المحمد المحمد المحمد المحمد المحمد المحمد المحمد المحمم المحمد المحم المحمد المحمد المحمد المحمد المحمد المحمد المحمد المحمد المحمد المحمد المحمد المحمد المحمد المحمد المحمد المحمد المحمد المحمد المحمد المحمد المحمد المحمد المحمد المحمد المحمد المحمد المحمد المحمد المحمد المحمد المحمد المحمد المحمد المحمد المحمد المحمد المحمد المحمد المحمد المحمد المحمم المحمم المحمم محمد المحمم المحمم المحمم المحمم المحمم المحمم محمد المحمم المحمد المحمد المحمد المحمد المحمم المحمم المحمم المحمم محمم محمم م | المادة ساني<br>جهت چاپ<br>کمیند (ب     |  |  |  |
| (شکل ۲۵)                                                         |                                                                                                    |                                        |  |  |  |

**چاپ گواهی پذیرش غیرحضوری دانشجو**: در اینجا پذیرش غیرحضوری دانشجو پایان یافته و لازم است با مطالعه مطالب مندرج در گواهی پذیرش غیرحضوری و آماده سازی مدارک لازم در تاریخ مورد نظر دانشگاه، جهت تکمیل مراحل ثبتنام حضوری طبق زمانبندی اعلام شده در اطلاعیه ثبت نام به دانشگاه مراجعه نمایید. ارائه گواهی پذیرش غیرحضوری شرط لازم برای انجام مراحل ثبت نام حضوری است (شکل ۲۶) لذا در چاپ گواهی مذکور و همراه داشتن آن در روزهای ثبت نام حضوری همراه با سایر مدارک لازم، کاملاً دقت نمایید.

[راهنمای سیستم آموزشی پژوهشی و دانشجویی (گلستان) ]

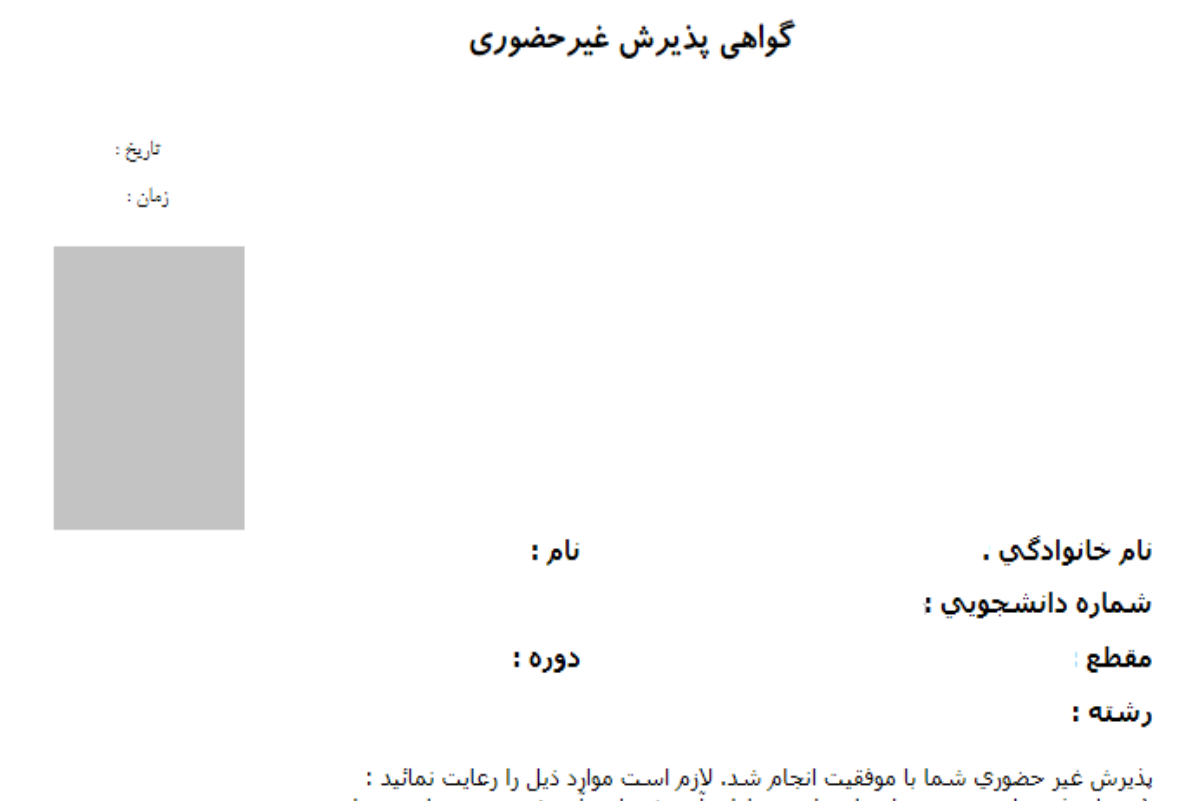

پدیرش طیر اعطورت شمه به موجعیت انجام شد. درم است مورد دین را رطایت مسید . ۱ - برای ثبت نام حضورت و انتخاب واحد به اداره آموزش واحد آموزشای خود مراجعه نمایید.

۲ - هُمراه داشتن اصلٌ كَليه مدارك بارگذاري شُده دَر زَمان ثبت نَام غيرحضُوري در سيسَتم آموزشـي گلستان، در زمان ثبت نام حضوري الزامي است.

۳ - انتخاب واحد نيمسال دوم(\_\_\_\_\_ شما منوط به رفع نواقص و ارائه كسري مدارك و انجام كليه تعهدات است. \* اينجانب متعهد مي شوم مسئوليت ناشي از مغايرت اطلاعات در زمان ثبت نام غيرحضوري(الكترونيكي) با اطلاعات مندرج در مدارك خود در ثبت نام حضوري را پذيرا باشم و آگاهي كامل دارم ثبت نام قطعي در اين دانشگاه منوط به صحت اطلاعات درج شده زمان پذيرش اينجانب خواهد بود.

تاريخ و امضا

توضیح : تکمیل پرسشنامه مربوط یه کارنامه سلامت جسم، موجود در سایت امور دانشجویان داخل یه آدرس و ارائه کد رهگیری در زمان تعیین شده یه اداره یهداشت درمان دانشگاه الزامی است.

(شکل ۲۶)

[ شهریور ماه ۱۳۹۸]

[راهنمای سیستم آموزشی پژوهشی و دانشجویی (گلستان) ]

#### کاهش حجم عکسهای اسکن شده

نکته: اگر حجم فایل های اسکن شده زیاد است با استفاده از نرم افزارهای گرافیکی به عنوان مثال Microsoft نکته: اگر حجم فایل های اسکن شده زیاد است با استفاده از نرم افزارهای گرافیکی به عنوان مثال Microsoft را با این نرم افزار باز office Picture Manager حجم عکس را با این نرم افزار باز bdit Picture آو گزینه Compress Picture و گزینه Compress Picture حجم عکس را کم نمایید. (شکل ۲۷)

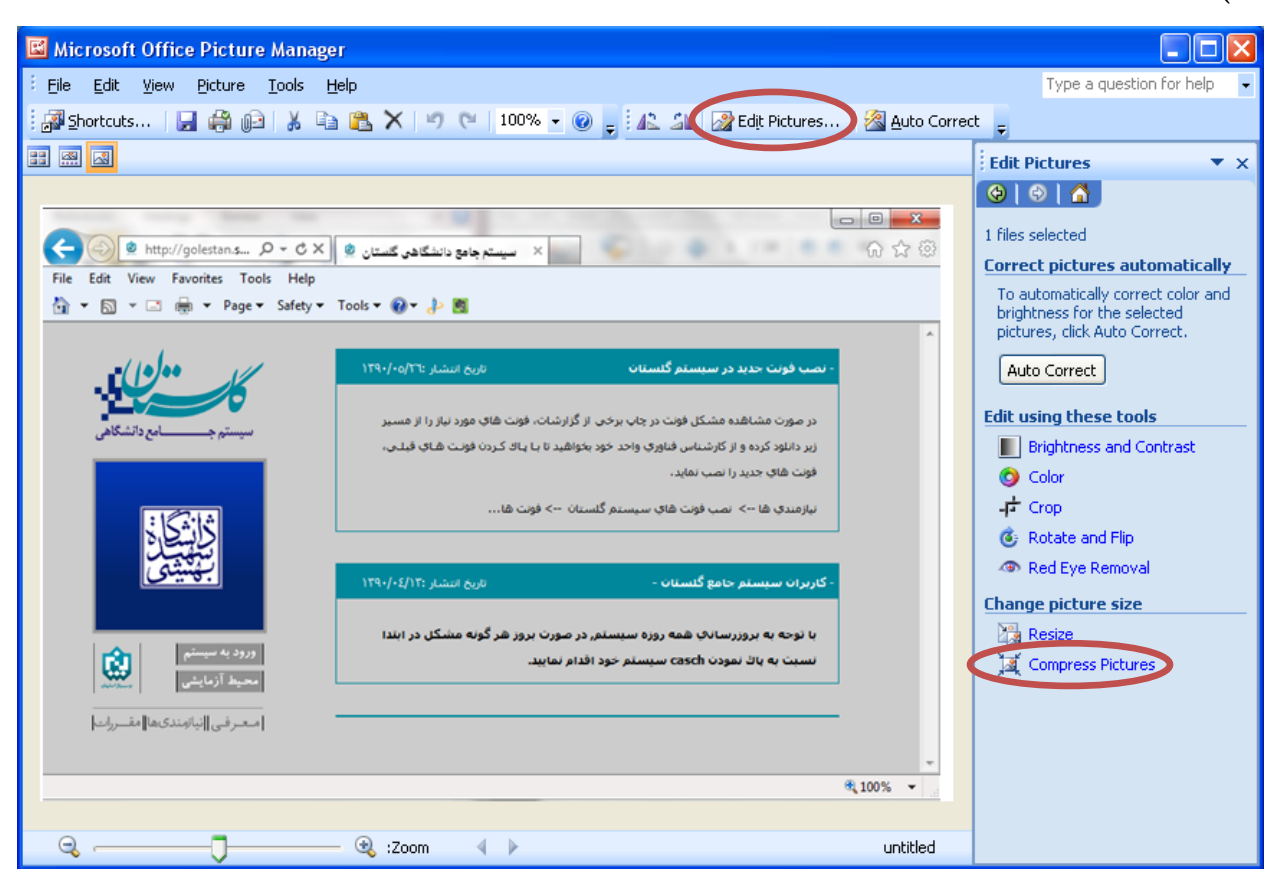

(شکل ۲۷)

در بخش جدیدی که باز میشود یکی از گزینه های فشردهسازی به عنوان مثال Documents را انتخاب نمایید تا حجم عکس کاهش یابد و به مقدار تعیین شده برای فرمها در سیستم برسد. سپس دکمه OK را کلیک نمایید. (شکل ۲۸)

[ شهريور ماه ۱۳۹۸]

[راهنمای سیستم آموزشی پژوهشی و دانشجویی (گلستان) ]

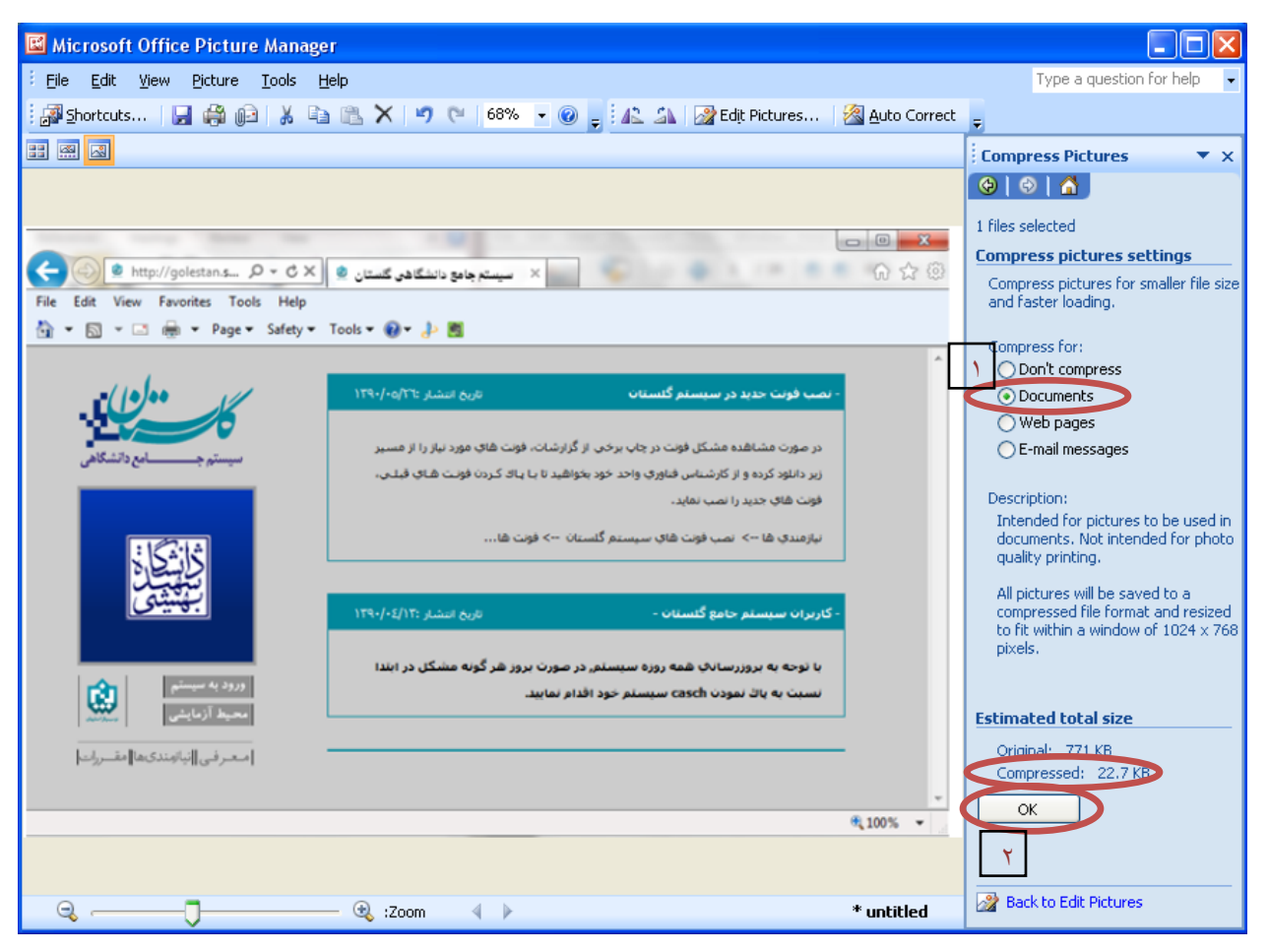

(شکل ۲۸)

حال تصویر جدید را با نام جدید ذخیره نمایید. (شکل ۲۹ و ۳۰)

توجه: عکس ها حتما باید با فرمت JPG ذخیره شوند زیرا در غیر این صورت در سیستم نمایش داده نمی شوند.

[ شهريور ماه ۱۳۹۸]

[راهنمای سیستم آموزشی پژوهشی و دانشجویی (گلستان) ]

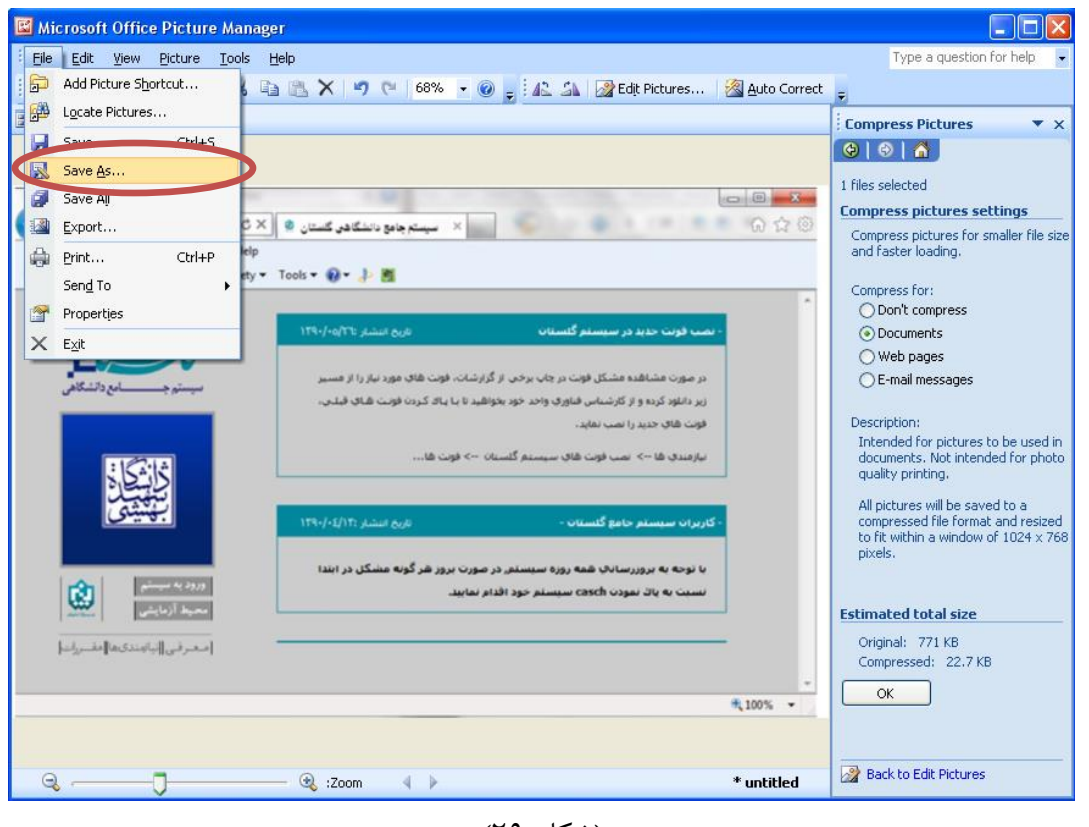

(شکل ۲۹)

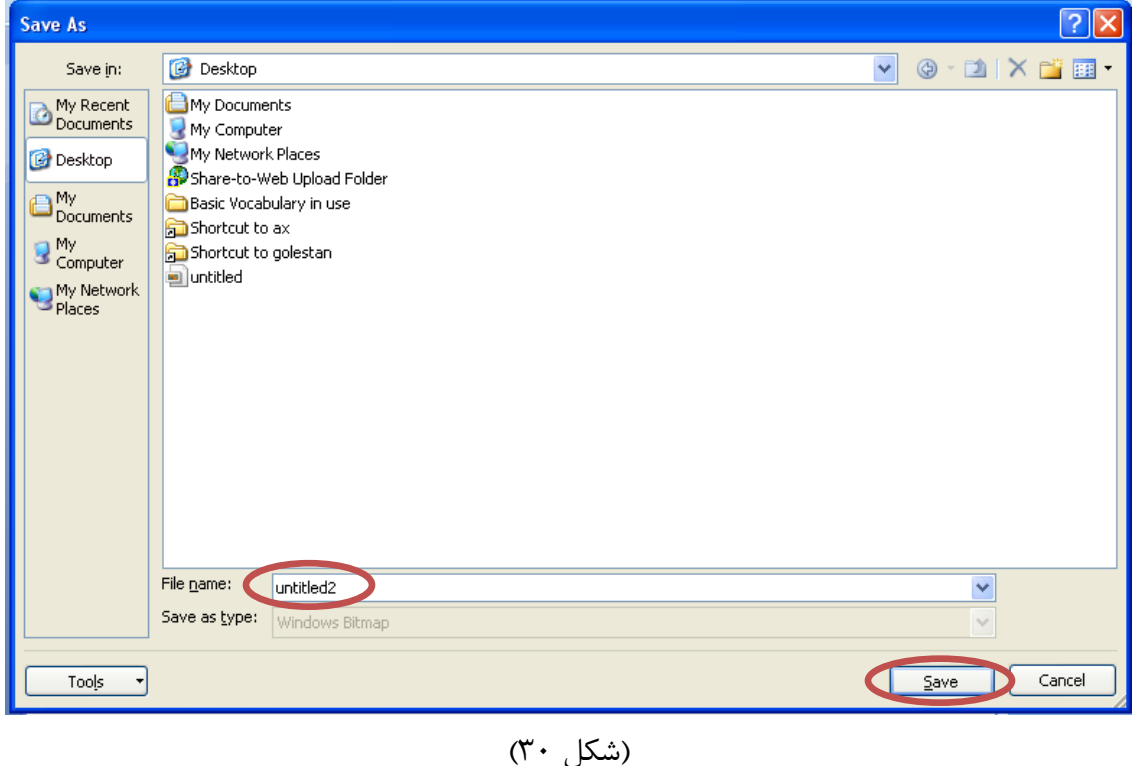

با آرزوی موفقیت برای شما